## At a Glance...

- Free video conferencing service permitting you to "video chat" with others
- Other users without a camera/mic can join and chat via text
- Brings the world into the classroom interactively

Access It At...

hangouts.google.com or via mobile device app

Required Knowledge...

- Basic MS Windows / PC operation
- Helpful: Previous Google Apps experience

Username / Password

 WCPSS Google Login... Username: WCPSS email name (ex. jsmith1) Password: WCPSS email password

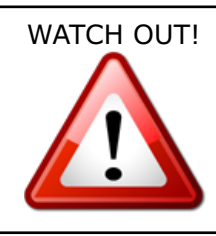

For best results on a computer, use the Google Chrome browser to access this service. Results may vary using FireFox or Internet Explorer.

Be sure students appearing on camera have permission enabled on their privacy/photo/name release form in PowerSchool. A list is available on the Shared drive under S:\GROUPS\STAFF\PowerSchool Student Information.

To begin with, let's get logged into Google. Navigate your web browser to http://hangouts.google.com.

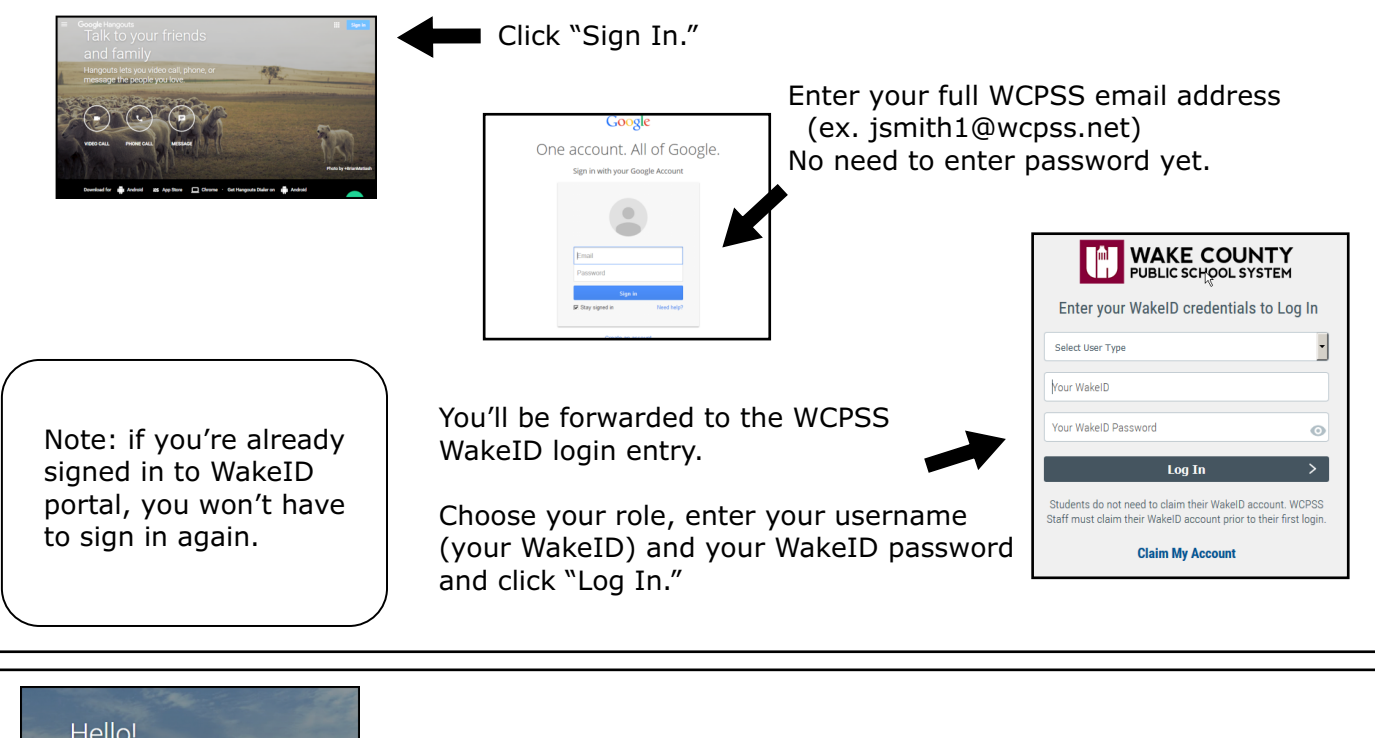

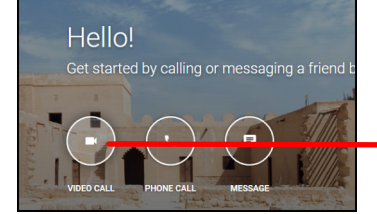

Let's start a video chat "room." Click the large "Video Call" button.

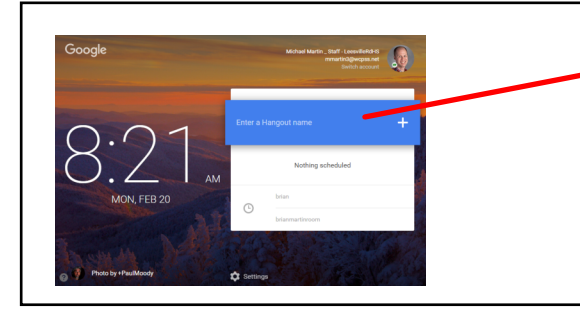

Enter a room name. For our example, we'll call our room "Video is Awesome Room."

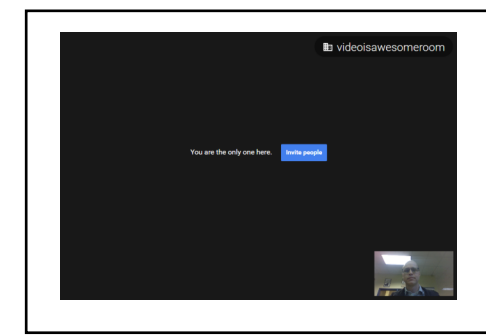

We are the only ones in our room! To invite others to join the room, click ``Invite people.''

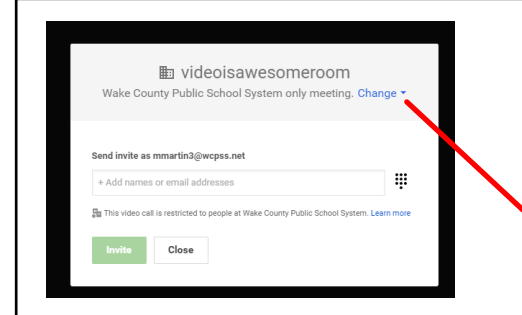

Enter the email address(es) of people you would like to invite to join you. This sends an emails with a link to join the room. Note those users must have a Google account to be able to join the "Hangout."

By default, Hangouts are setup to be only accessible by other users in the WCPSS system. You can change that to allow anyone in using the dropdown.

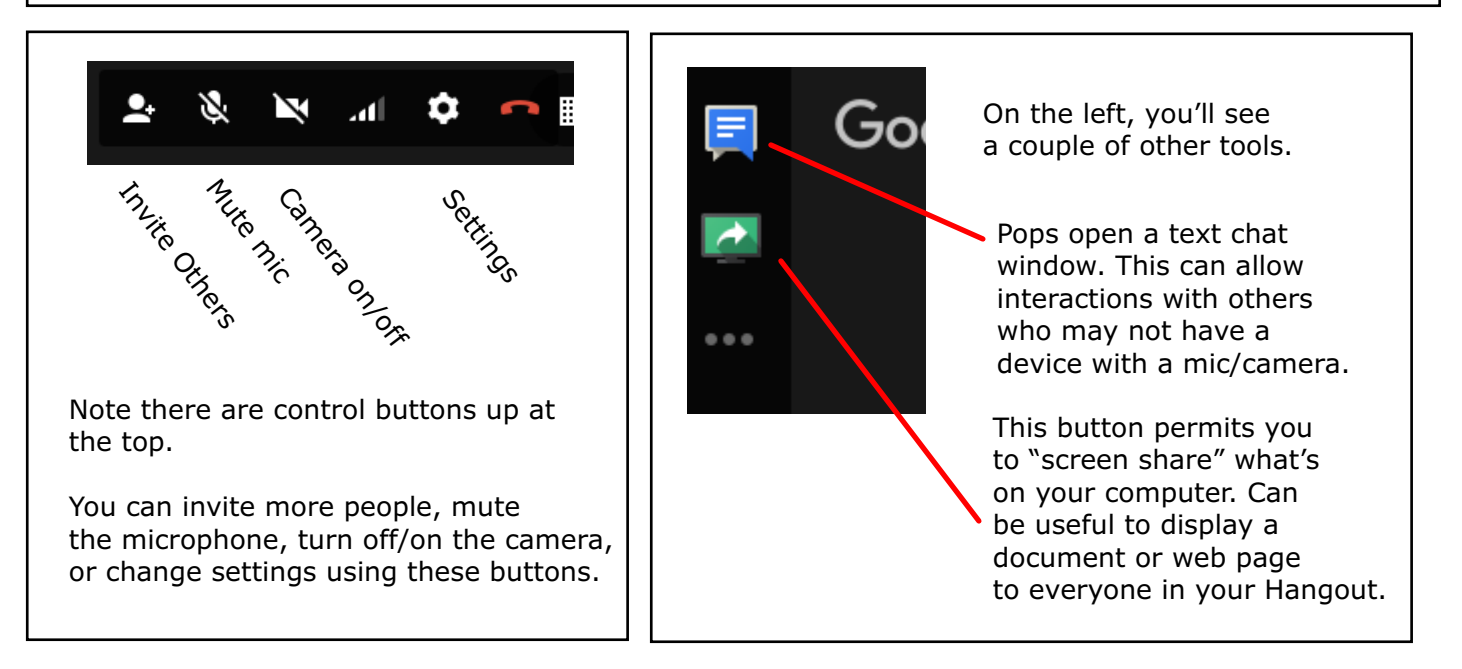

For more information about using Google Hangouts in the classroom, visit: http://bit.ly/1plUeJo

Skype is another video conferencing service. Skype In Education can help put you in touch with guest speakers and other classes around the globe that may want to interact with you. Learn more at: http://bit.ly/2ck6fgE